Số: /SVHTTDL-VP V/v hướng dẫn cài đặt và sử dụng ứng dung PC-Covid

Gia Lai, ngày tháng 10 năm 2021

Kính gửi:

- Các phòng chuyên môn;

- Các đơn vị sự nghiệp trực thuộc Sở.

Theo nội dung Thông báo số 1898/STTTT-CNTT ngày 20/10/2021 của Sở Thông tin và Truyền thông về việc đẩy mạnh cài đặt và sử dụng ứng dụng PC-Covid, Sở Văn hóa, Thể thao và Du lịch yêu cầu các phòng chuyên môn, đơn vị sự nghiệp thực hiện các nội dung sau:

1. Ban Biên tập Trang thông tin điện tử: đăng tải tài liệu hướng dẫn cài đặt và sử dụng ứng dụng PC-Covid để công chức, viên chức, người lao động và Nhân dân biết, kịp thời áp dụng các biện pháp phòng, chống dịch bệnh Covid-19.

(Tài liệu hướng dẫn cài đặt và sử dụng ứng dụng PC-Covid được gửi kèm theo Công văn này).

2. Quán triệt đến đến công chức, viên chức và người lao động thực hiện việc cài đặt và sử dụng ứng dụng PC-Covid để hỗ trợ việc truy vết và triển khai chiến dịch tiêm chủng vắc xin của ngành Y tế, cũng như góp phần cho công tác điều hành và phòng, chống dịch của các cấp, các ngành trên địa bàn tỉnh.

3. Tiếp tục thực hiện nghiêm, đúng quy định theo hướng dẫn "Bộ giải pháp công nghệ phòng, chống Covid-19 trong tình hình mới".

Nhận được văn bản này, yêu cầu các phòng chuyên môn, đơn vị sự nghiệp nghiêm túc triển khai thực hiện./.

#### Nơi nhận:

- Như trên;
- Giám đốc, các PGĐ (báo cáo);

- Trang Thông tin điện tử Sở;

- Lưu: VT,VP.

## TL.GIÁM ĐỐC CHÁNH VĂN PHÒNG

Lê Phương Thảo

## <u>Phụ lục:</u> HƯỚNG DẪN CÀI ĐẶT VÀ SỬ DỤNG ỨNG DỤNG PC-COVID

### 1. Hướng dẫn cài đặt ứng dụng PC-Covid:

*Buớc 1:* Vào CH Play (Android) hoặc AppStore (iOS) tìm kiếm "PC-Covid" sau đó chọn ứng dụng "PC-Covid Quốcgia" để cài đặt.

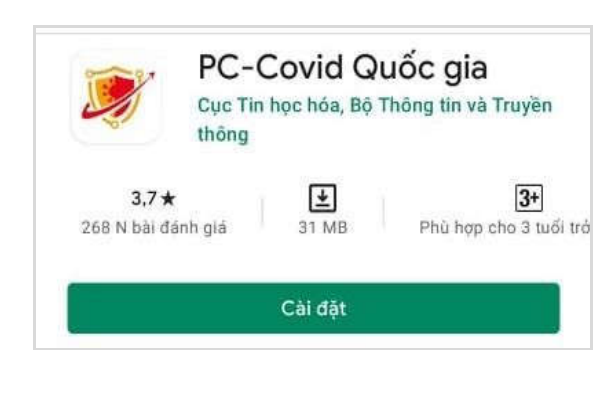

 - Bước 2: Truy cập vào "PC-Covid" sauđó nhập "Số điện thoại" và chọn "Tiếptục".

| < | Xác thực số điện thoại                            |
|---|---------------------------------------------------|
|   | Chúng tôi đã gửi SMS đến số<br>điện thoại của bạn |
|   | 0962                                              |
| ſ | Nhập mã xác thực                                  |
|   | Kich hoạt                                         |

- Bước 3: Nhập mã OTP gửi về số điện thoại đăng ký và bấm "Tiếp tục".

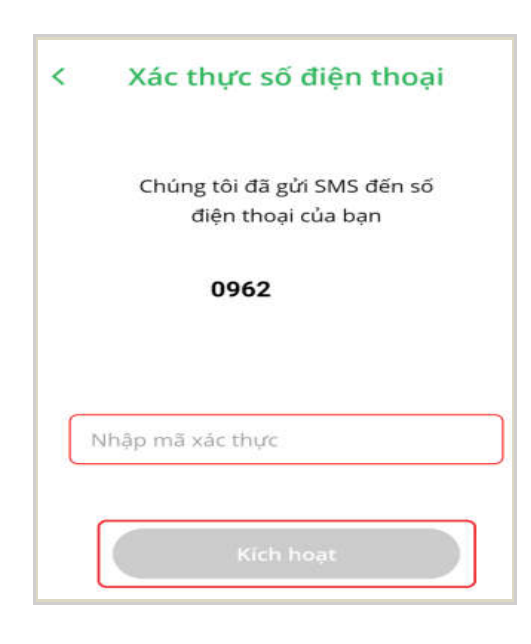

- **Bước 4:** Đồng ý cấp quyền tất các quyền truy cập mà ứng dụng yêu cầu.

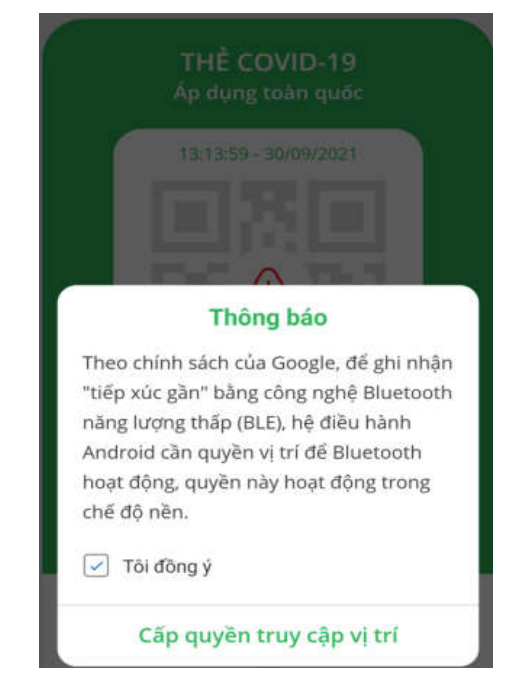

2. Hướng dẫn khai báo y tế:

- Bước 1: Tại giao diện chính của ứng dụng chọn mục "Khai báo y tế"

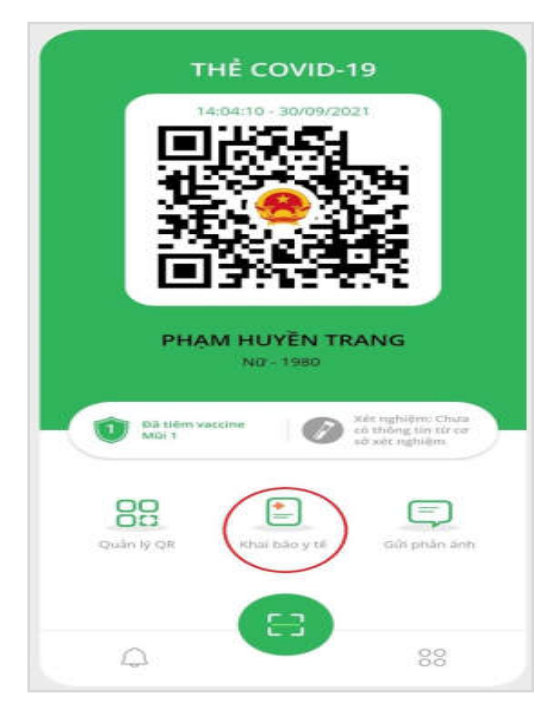

- Bước 3: Chọn "Khai báo y tế".

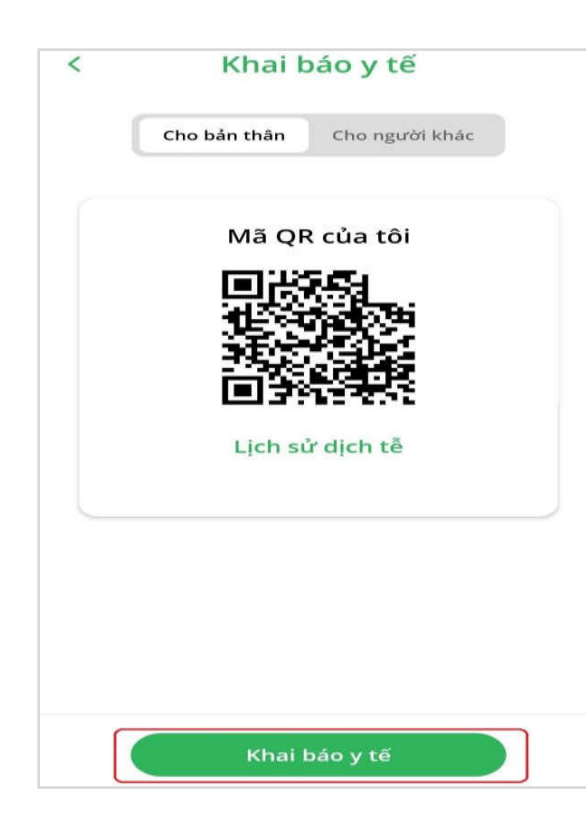

- Bước 2: Tiếp tục chọn "Khai báo y tế".

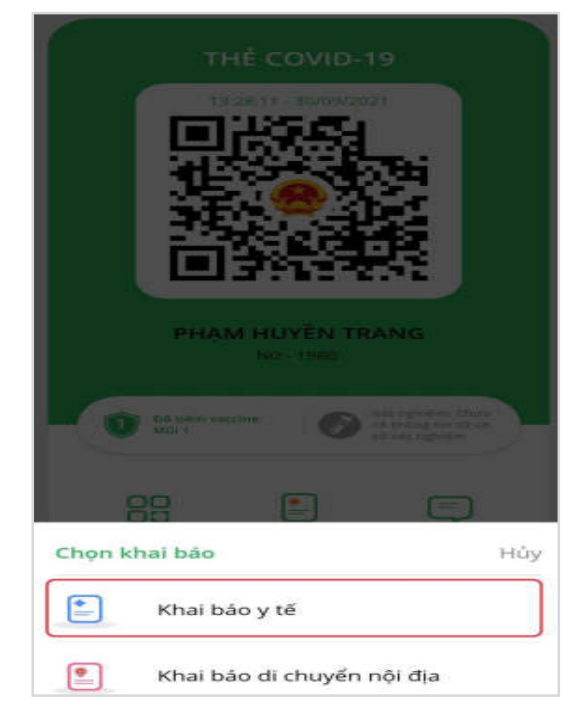

# - Bước 4: Điền thông tin và chọn "Gửi tờ khai"

| Khai báo y tê                                                                                          | í                                                                                                    |                                                                                                    |
|----------------------------------------------------------------------------------------------------|----------------------------------------------------------------------------------------------------|----------------------------------------------------------------------------------------------------|
| <b>○ c</b> ó                                                                                           |                                                                                                    |                                                                                                    |
| ng 14 ngày qua, Anh/ơ<br>i ít nhất 1 trong các dà<br>hở, đau người - mệt n<br>c mất vị giác hoặc khi   | Chị có<br>ấu hiệ<br>nỏi - ó<br>ứu giá                                                                                                    | thấy<br>tu: sốt,<br>'n lạnh,<br>ic                                                                                                    |
| 0 ¢6                                                                                                   |                                                                                                    |                                                                                                    |
| ng 14 ngày qua Anh/C                                                                                   | hị có t                                                                                                    | tiếp xúc                                                                                                    |
|                                                                                                    | Có                                                                                                    | Không                                                                                                    |
| hoặc nghi ngờ mắc bệnh                                                                                 | 0                                                                                                    | ۲                                                                                                    |
| rớc có bệnh Covid-19                                                                                   | 0                                                                                                    | ۲                                                                                                    |
| có biểu hiện sốt, ho, khỏ thở,                                                                         | 0                                                                                                    | ۲                                                                                                    |
| ung cấp hoàn toàn bảo mật v<br>ống dịch, thuộc quản lý của<br>chống dịch Covid-19. Khi bạr<br>à đồng ý | và chỉ p<br>ban chỉ<br>n ấn nút                                                                                                    | hục vụ chí<br>đạo quốc<br>: "Gửi" là                                                                                                    |
|                                                                                                    |                                                                                                    |                                                                                                    |
|                                                                                                    | Khai bào ý tế         Có         ng 14 ngày qua, Anh/C         nít nhất 1 trong các đả         hở, đau người - mệt n         ic mất vị giác hoặc khi         Có         ng 14 ngày qua Anh/C         hoặc nghi ngờ mắc bệnh         rớc có bệnh Covid-19         có biểu hiện sốt, ho, khó thở,         ung cấp hoàn toàn bảo mật n         ng dịch, thuộc quản lý của         chống dịch Covid-19. Khi bạr | Khải bào ý tế         có         ng 14 ngày qua, Anh/Chị có         ng 14 ngày qua, Anh/Chị có         hở, đau người - mệt mỏi - ó         ic mất vị giác hoặc khứu giá         có         ng 14 ngày qua Anh/Chị có n         có         hoặc nghi ngờ mắc bệnh         rớc có biểu hiện sốt, ho, khó thở,         ung cấp hoàn toàn bảo mật và chỉ p         iống dịch, thuộc quản lý của ban chỉ |

3. Hướng dẫn khai báo di chuyển nội địa:

- Bước 1: Tại giao diện chính của ứng dụng chọn mục "Khai báo y tế"

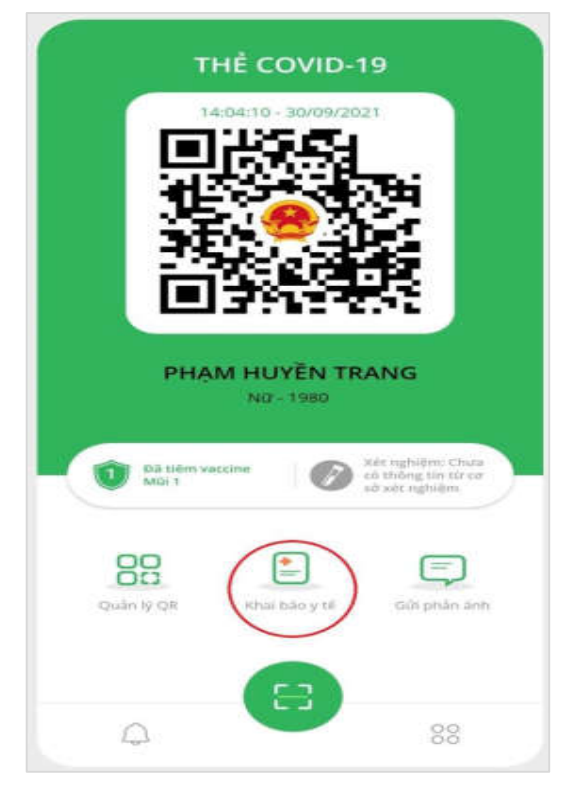

 - Bước 2: Chọn "Khai báo di chuyển nội địa"

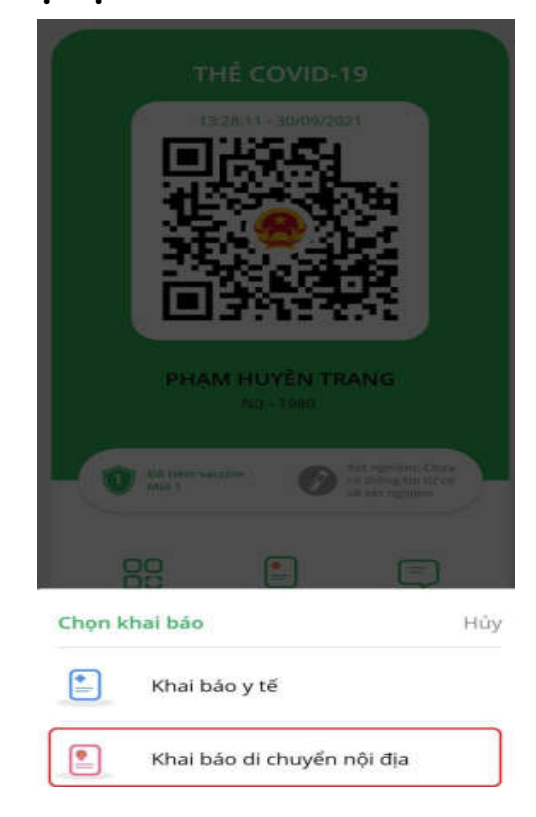

- Bước 4: Điền thông tin và bấm "Gửi

- Bước 3: Chọn "Khai báo di chuyển nội địa".

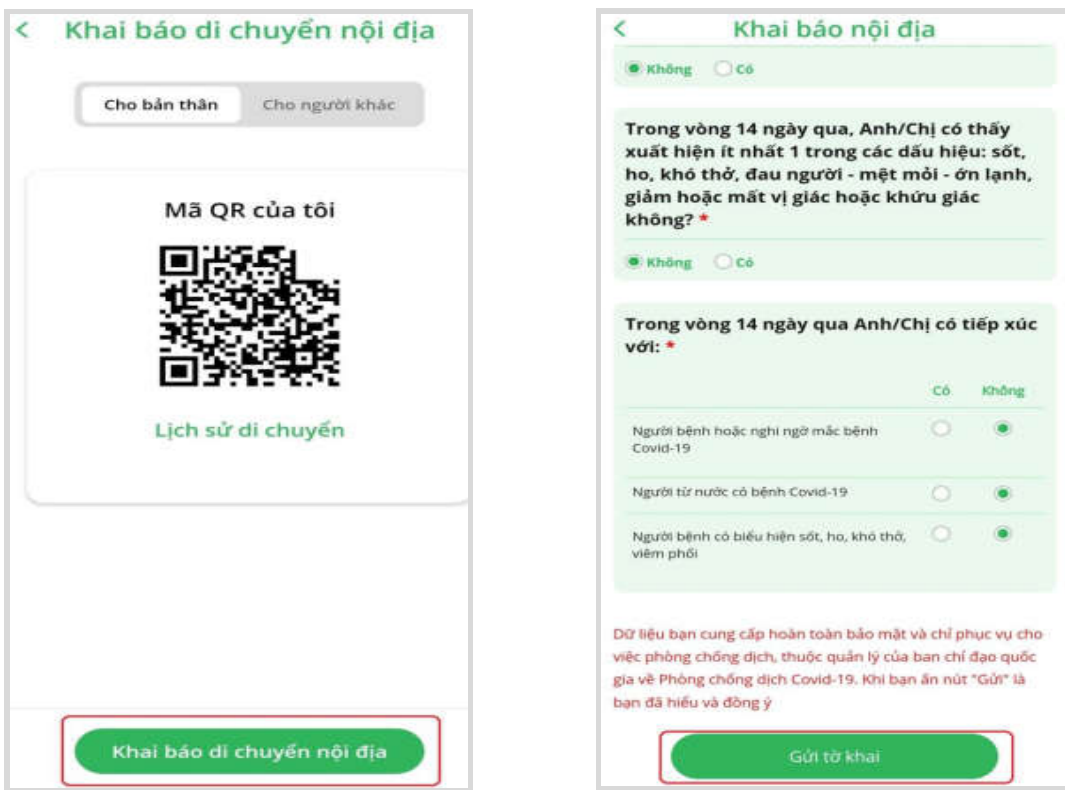

tờ khai"

4. Hướng dẫn xuất trình mã QR khi đến nơi công cộng:
 4.1. Lấy mã QR và xuất trình nơi công cộng:

- Mở ứng dụng "PC Covid" và xuất trình mã QR cá nhân để người quản lý địa điểm quét mã.

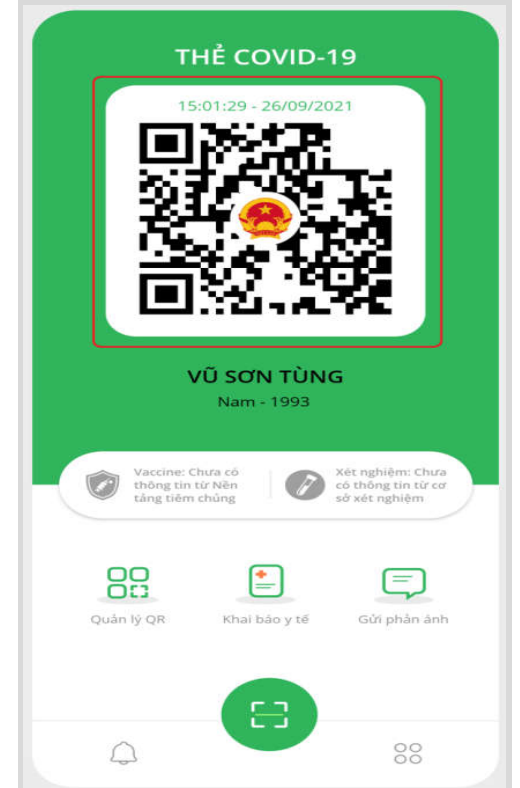

\* Nếu chưa có mã QR cá nhân, bạn thực hiện đăng ký mã theo các bước sau:
- Bước 1: Chọn "Đăng ký số điện - Bước 2: Nhập số điện thoại vào ô thoại để tạo mã QR".
\* Nhập số điện thoại" và "Tiếp tục".

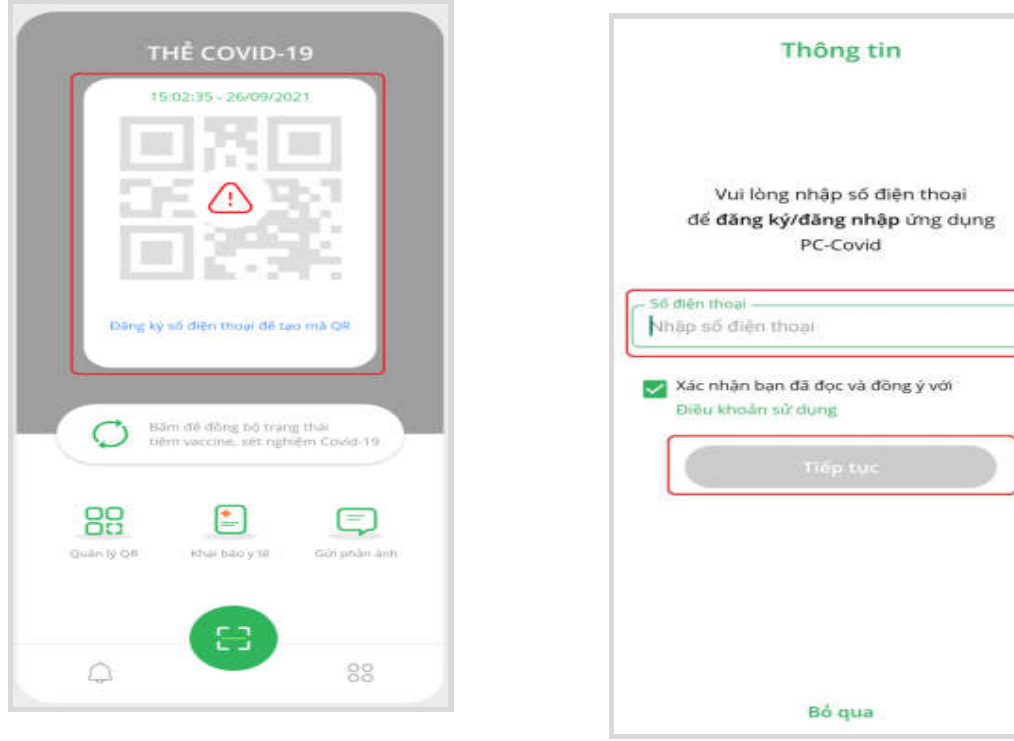

Bước 3: Nhập mã OTP gửi về số điện thoại đăng ký và chọn "Tiếp tục"

| < | Xác thực số điện thoại                            |
|---|---------------------------------------------------|
|   | Chúng tôi đã gửi SMS đến số<br>điện thoại của bạn |
|   | 0962                                              |
| C | Nhập mã xặc thực                                  |
|   | Kich heat                                         |
|   | Gửi tại SMS 04:56                                 |
|   |                                                   |
|   | Bỏ qua                                            |

4.2. Sửa và tải mã QR về điện thoại: *Bước 1:* Chọn "Quản lý QR".

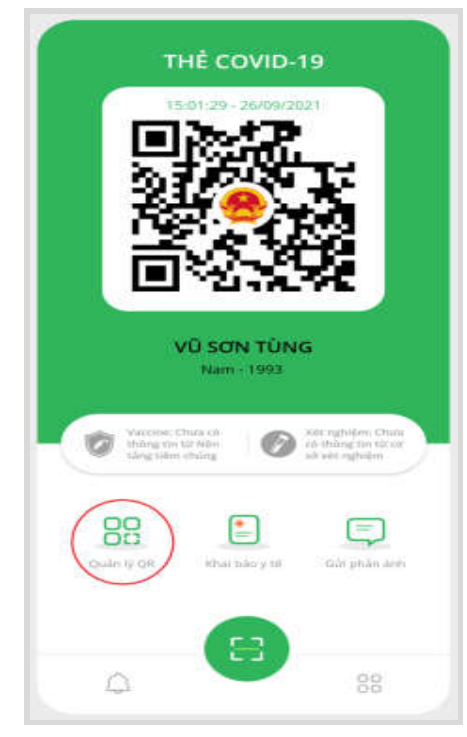

- **Bước 4:** Sau khi kích hoạt, màn hình chính sẽ hiển thị mã QR của bạn, bạn xuất trình mã QR này cho người quản lý địa điểm để quét mã.

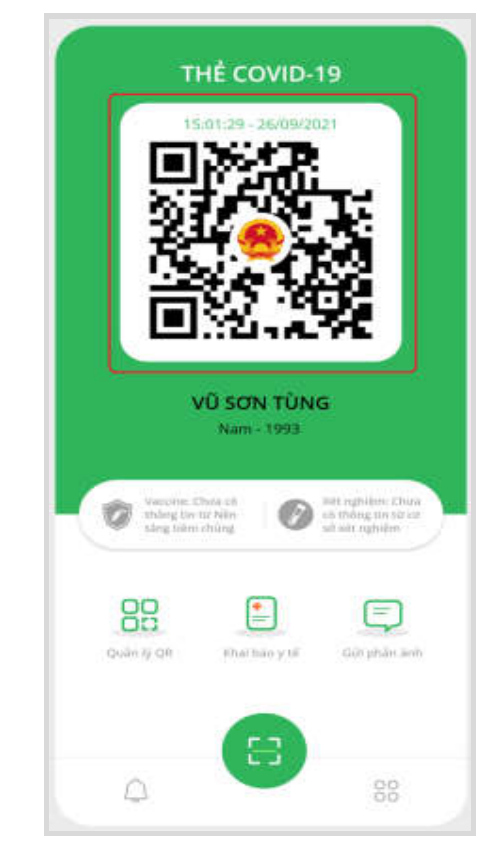

*Bước 2:* Chọn "Tải mã QR" để tải mã QR về điện thoại.

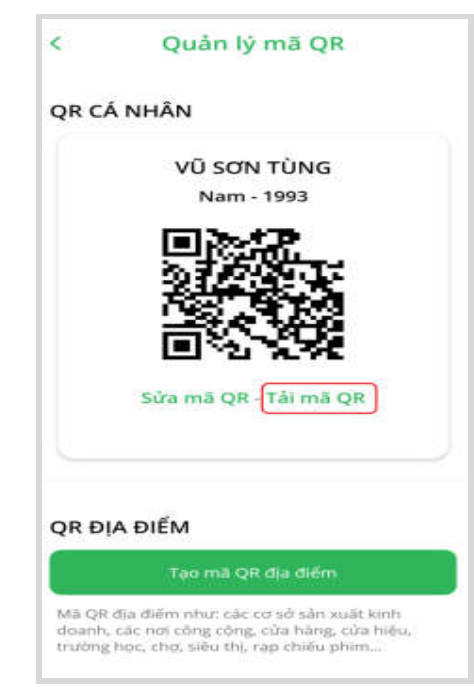

- Bước 3: Chọn "Sửa mã QR" để sửa thông tin của mã QR.

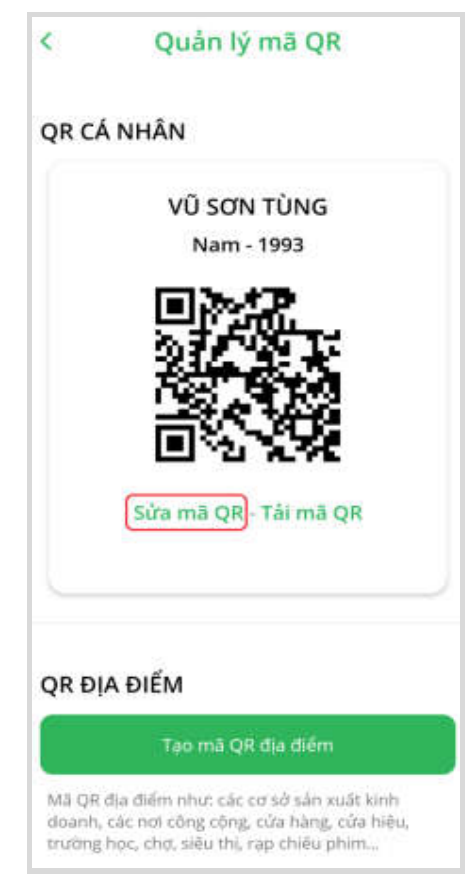

- Bước 4: Sửa lại thông tin và bấm ""Lưu".

| DD MM 198 Geol tinh * N Buên thoal * 09831 Ermall Quốc tịch (đối với người nước ngoài) Việt NAM Dia chỉ liên lạc Tinh thành * Hà Nội Quân Phưởng                                 | gây thâng             | r năm s  | inh 🐮        |           |     |      |
|----------------------------------------------------------------------------------------------------|-----------------------|----------|--------------|-----------|-----|------|
| Giới tính • N<br>N<br>Điện thàại •<br>09831<br>Ernall<br>Quốc tích (đố) với người nước ngoài)<br>Việt NAM<br>Địa chỉ liên lạc<br>Tinh mành •<br>Hà Nội<br>Quận / huyện •<br>Quận | DD                    |          | MM           | 0         | 198 | - 24 |
| N<br>Diên thàai *<br>09831<br>Ernall<br>Quốc tích (đối với người nước ngoài)<br>VIỆT NAM<br>Dia chỉ liên lạc<br>Tinh thành *<br>Hà Nội<br>Quân<br>Phường / Xâ *                  | Giới tính             | •        |              |           |     |      |
| Diên thoại *<br>09831<br>Ermall<br>Quốc tịch (đối với người nước ngoài)<br>VIỆT NAM<br>Địa chỉ liên lạc<br>Tinh thành *<br>Hà Nội<br>Quân / huyện *<br>Quận<br>Phường / Xà *     | N                     |          |              |           |     | 12   |
| Email<br>Quốc tích (đối với người nước ngoài)<br>VIỆT NAM<br>Địa chỉ liên lạc<br>Tinh mành •<br>Hà Nội<br>Quân / huyện •<br>Quận<br>Phường / Xă •                                | Diện thủ<br>09831     | u •      |              |           |     |      |
| Quốc tích (đố) với người nước ngoài)<br>VIỆT NAM<br>Địa chỉ liên lạc<br>Tinh mành •<br>Hà Nội<br>Quân / huyện •<br>Quận<br>Phường / Xă •                                         | Email                 |          |              |           |     |      |
| Dịa chỉ liên lạc<br>Tình mành *<br>Hà Nội<br>Quân / huyện *<br>Quận<br>Phường / Xà *                                                                                             | Quốc tịch<br>VIỆT NA  | (85) ver | ന്ദ്രഗ്രി നൾ | c ngoài)  |     | 4    |
| Tinh mành •<br>Hà Nội<br>Quân / huyện •<br>Quận<br>Phường / Xā •                                                                                                    | ja chi li             | ên lạc   |              |           |     |      |
| Quân / huyện *<br>Quận<br>Phường / Xã *<br>Phường                                                                                                    | Tinh thần<br>Liệt Một | ih •     |              |           |     | 11   |
| Quân / huyện *<br>Quận<br>Phường / Xã *<br>Phường                                                                                                    | па мул                |          |              |           |     | - 23 |
| Quận<br>Phường / Xã *<br>Phường                                                                                                    | Quản7 hi              | uyên 🕈 – |              |           |     |      |
| Phường / xă *<br>Phường                                                                                                    | Quận                  |          |              |           |     | 2    |
| Phường                                                                                                    | Phường /              | 103 *    |              |           |     |      |
|                                                                                                    | Phường                | 3        |              |           |     | 3    |
| Số nhài phối tổ dân phối thăni đặt •<br>B1                                                                                                    | 56 nhà/ p<br>B1       | hő/ tő á | (ân phố/ thi | in/ dộc • |     |      |

4.3. Xem lịch sử những nơi đã đến:

 Bước 1: Chọn biểu tượng ở góc dưới bên phải

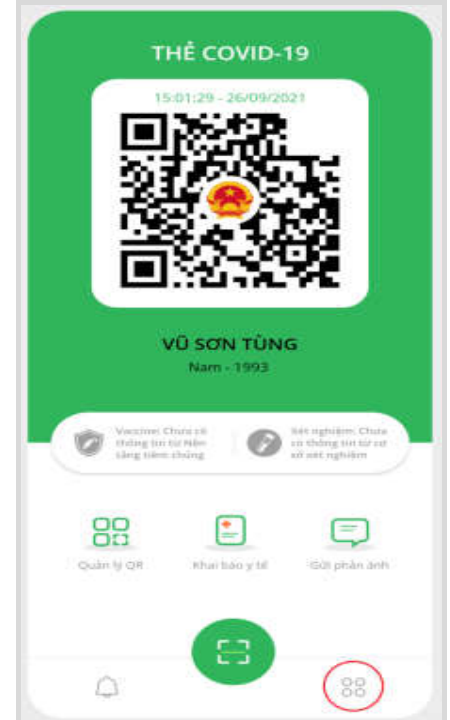

| Giáo dục là vũ khí mạnh nhá<br>dụng để thay đổi cả thế giới<br>N. Mandnia | t mà người ta có thể sử |
|---------------------------------------------------------------------------|-------------------------|
| Tiện                                                                      | ích                     |
| Giời thiệu.                                                               | C3H digit               |
| Nor da den                                                                | Lich                    |
|                                                                           |                         |

- 5. Hướng dẫn sử dụng "chức năng phản ánh"
- Bước 1: Chọn tính năng "Gửi phản ánh"
- Bước 2: Nhập đầy đủ các nội dung phản ánh và chọn "Gửi phản ánh"

- Bước 2: Bấm "Noi đã đến".

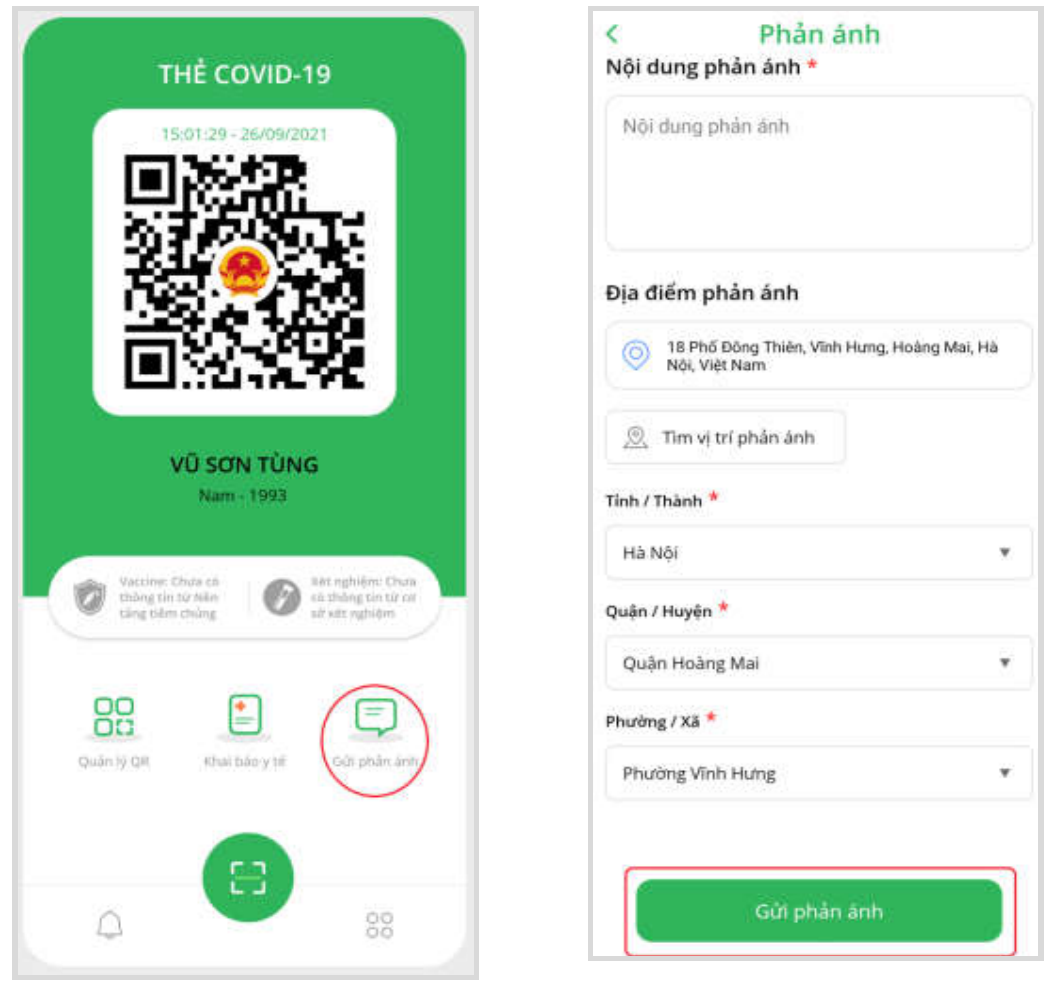

6. Tài liệu tham khảo: https://pccovid.gov.vn/tai-lieu

Nếu cần hướng dẫn, đề nghị liên hệ: ông Nguyễn Hải Cường - Chuyên viên Phòng Công nghệ thông tin (Điện thoại: 0344004634; email công vụ: cuongnh.stttt@gialai.gov.vn)./.

\_\_\_\_\_